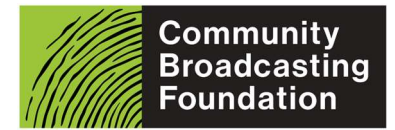

This guide will help you with the process to assess grants online using *SmartyGrants*. You will receive an email from the Grants Support Team (Volunteer Manager) when applications assigned to you are ready to be assessed.

### Step 1.

To begin assessing, go to <u>https://manage.smartygrants.com.au</u>, enter your email address and password and **Log In.** If you cannot login please contact the Grants Support Team. Please do not use anybody else's log in details.

| martyGrants |                             |                                                                                                    |  |
|-------------|-----------------------------|----------------------------------------------------------------------------------------------------|--|
|             | SmartyGrants Log            | gin                                                                                                    |  |
|             | Email Address:<br>Password: | Forgotten your password?                                                                                        |  |
|             |                             | <ul> <li>Keep me logged in</li> <li>By clicking Log In you agree to SmartyGrants' privacy statement.</li> </ul> |  |
|             |                             | Log In                                                                                                    |  |

### Step 2.

Once you are logged in, click the Task List icon.

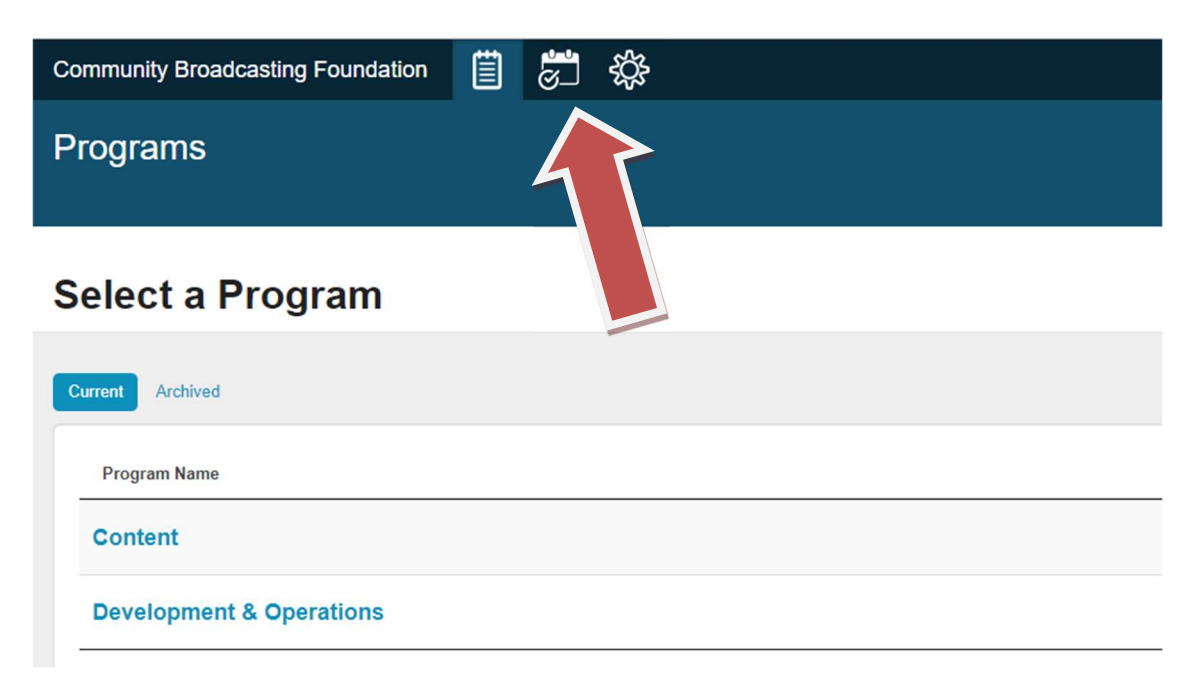

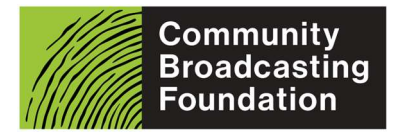

### Step 3.

The list of Applications assigned to you will appear. To view an application assigned to you, click on the **App No.** 

## List of Tasks

| Filter by:      | Programs   Task Name   Due Date   Status   App | lication Stage   Application I | Round   Application   Ov | erdue Tasks   Started By Me |            |                     |
|-----------------|------------------------------------------------|--------------------------------|--------------------------|-----------------------------|------------|---------------------|
| Active filter:  | Status = Not started or In progress            |                                |                          |                             |            | Clear   Save   Load |
| 2 items         |                                                |                                |                          |                             |            | Columns             |
| Task Name       | Program                                        | Due Date                       | Status                   | Assignee/s                  | 🔶 App No   | Actions             |
| Georgie Boucher | Development & Operations                       |                                | Not started              | Georgie Boucher             | 00001-TEST | Options -           |
| Georgie Boucher | Content                                        |                                | Not started              | Geor                        | 00001-TEST | Options -           |

### Step 4.

Click on the Assessment tab.

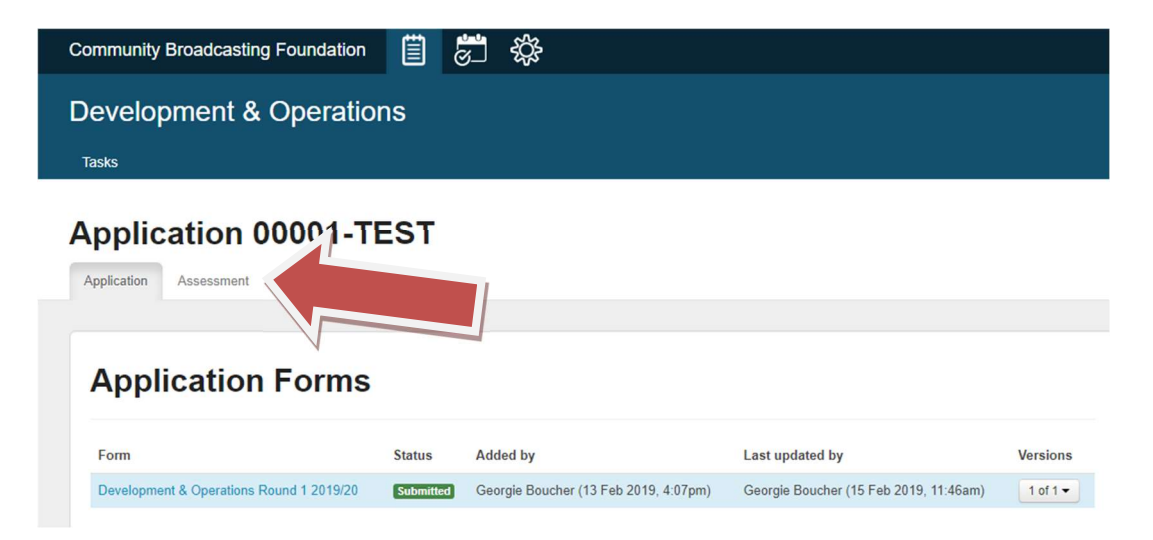

### Step 5.

Click Add Assessment Form and choose the assessment form from the dropdown list.

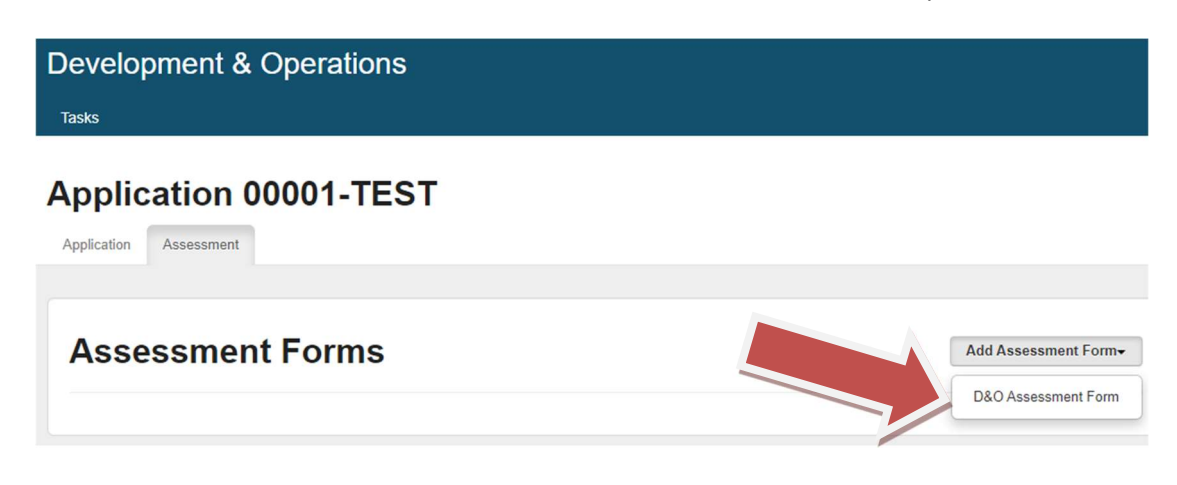

Download -

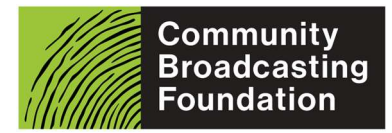

### Step 6.

Click Fill Out to begin filling out your assessment form.

| Community Broadcasting Fo | undation   | ë 🔊             | ξ¢;             |                                 |                      |
|---------------------------|------------|-----------------|-----------------|---------------------------------|----------------------|
| Development & O           | peratio    | ns              |                 |                                 |                      |
| Tasks                     |            |                 |                 |                                 |                      |
| Application 000           | 001-T      | EST             |                 |                                 |                      |
|                           |            |                 |                 |                                 |                      |
| Assessment                | Forms      | 5               |                 |                                 | Add Assessment Form- |
| Form                      | Status     | Added by        |                 | Last updated by                 | Versions             |
| D&O Assessment Form       | Open       | Georgie Boucher | (Today, 1:36pm) | Georgie Boucher (Today, 1:36pm) | 1 of 1 👻             |
|                           |            |                 |                 |                                 |                      |
| D&O Assessment Form       |            |                 |                 |                                 |                      |
|                           |            |                 |                 | Download - Options              | it Fill Out          |
| D&O summary grant asses   | sment forn | n               |                 |                                 |                      |

### Step 7.

Click **Show Application** to open the Application Form beside the Assessment Form. You can now scroll through both forms to match the Application Form questions/responses with the Assessment Form assessment criteria scores.

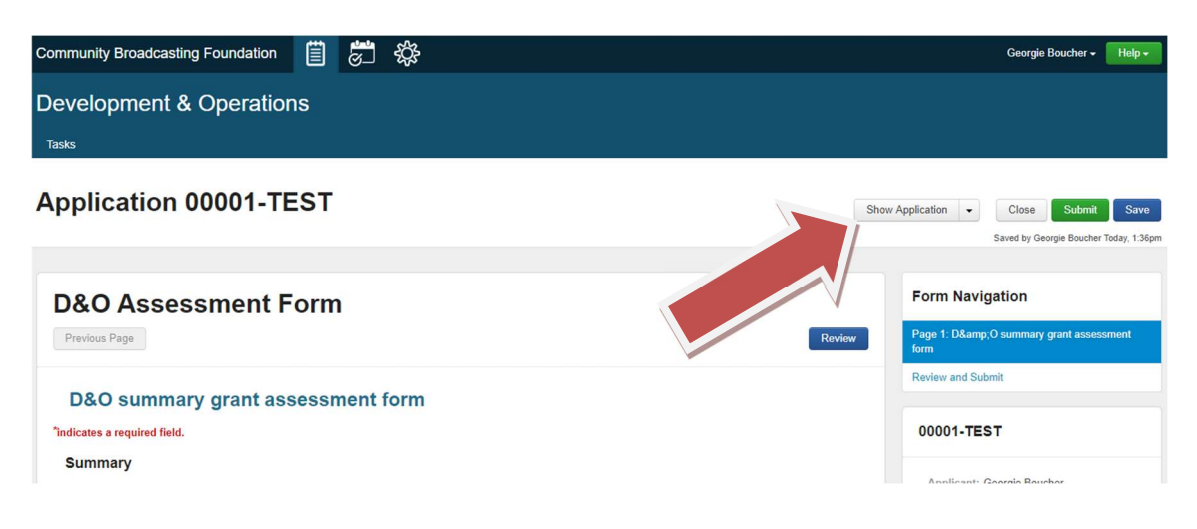

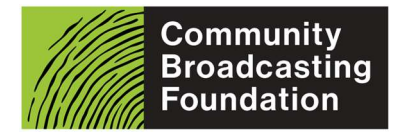

# CBF SmartyGrants Assessment Guide

### September 2023

#### Step 8.

Choose **Scores** against each criterion.

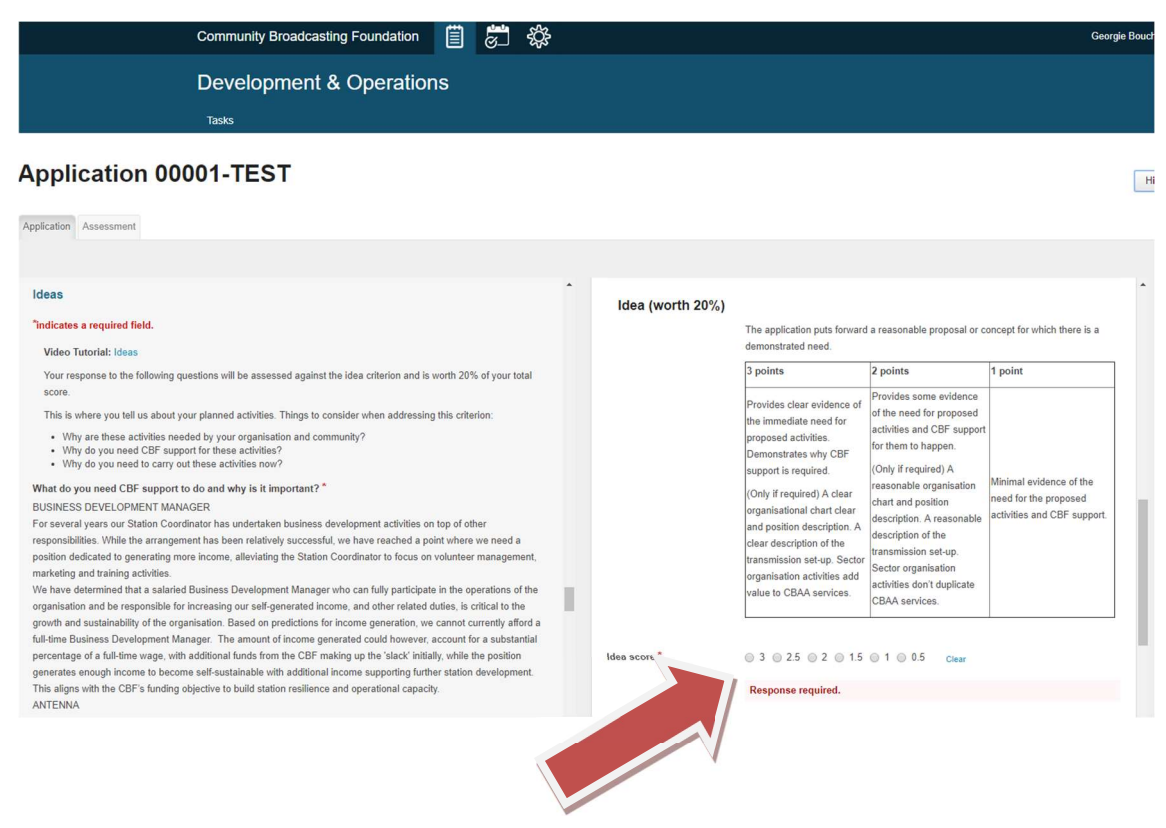

### Step 9.

Tick whether you suggest **Full, Partial or No funding** for the proposal. If you select partial or no funding please provide explanation within the **Comments** box below.

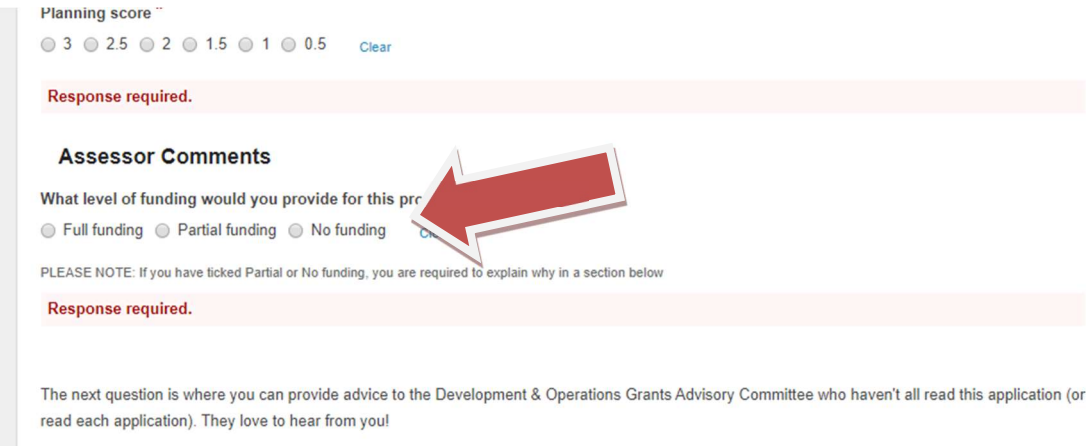

Include something like:

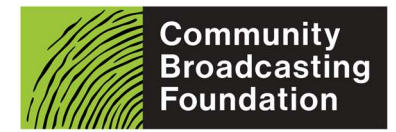

### Step 10.

Fill out any comments that you have for the Grants Advisory Committee. If you have any feedback for the applicant select Yes.

| The next question is where you can provide advice to the Development & Operations Grants Advisory Committee who haven't all r<br>read each application). They love to hear from you!                                                                                                    | ead this application (only two members    |
|----------------------------------------------------------------------------------------------------|-------------------------------------------|
| Include something like:                                                                                                    |                                           |
| <ul> <li>Why you think the application deserves full/partial/no funding</li> <li>Comments about the project idea, budget, supporting documentation, etc.</li> <li>Areas of concern that you have regarding the application</li> <li>Anything the Committee need to know about before deciding whether to fund this application or not</li> </ul> |                                           |
| What do the Grants Advisory Committee need to know about this application?                                                                                                    |                                           |
| Please aim to keep your comments less than 150 words.                                                                                                    | <i>B</i>                                  |
| Finally, we're looking for feedback for applicants. What could the applicant do better in their next application? Your feedback here we                                                                                                    | vill help the Grants Support Team prepare |
| feedback to the applicant if this application is partially or not funded.                                                                                                    |                                           |
| Do you have any feedback for the applicant on how they can improve next time they apply? *                                                                                                    |                                           |
| ○ Yes ○ No Clear                                                                                                    |                                           |

### Step 11.

If you selected Yes you can choose from the list of drop-down options for feedback (select all that apply) and/or you can write your own feedback in the comments box below.

Finally, we're looking for feedback for applicants. What could the applicant do better in their next application? Your feedback here will help the Grants Support Team prepare feedback to the applicant if this application is partially or not funded.

Do you have any feedback for the applicant on how they can improve next time they apply? \*

Yes O No
Clear

What is the most important thing the applicant can improve on next time they apply?

| X Your funding outcomes do not align with your organisation's strategic priorities for the funding p                       | eriod. |
|----------------------------------------------------------------------------------------------------|--------|
| You did not provide detailed supporting information                                                                        |        |
| Your funding outcomes do not align with your organisation's strategic priorities for the fundin<br>period.                 | g _ N  |
| You need to explain how funding for transmission costs frees up your resources to achieve<br>your organisation's outcomes. |        |
| Your application for a salary did not demonstrate a plan to build financial sustainability.                                |        |
| Providing photographs of damaged and aging equipment would better demonstrate the neer<br>for replacement.                 | d 🗸    |
| Description: You did not provide detailed supporting information                                                           | Revie  |

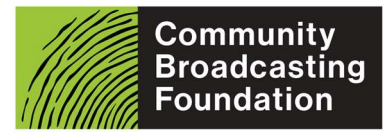

Step 12.

When completed, click **Submit**. If you have missed any required Scores you will be asked to fix this before allowing you to Submit.

|           | Hide   | Application -   | Close        | Submit         | Save       |
|-----------|--------|-----------------|--------------|----------------|------------|
|           |        |                 | Saved b      | stuchbery Toda | y, 12:14pm |
|           | ^      |                 |              |                |            |
| nent form |        | Form Navig      | ation        |                |            |
|           | Review | Page 1: Content | grant assess | ment form      |            |
|           |        | Review and Subr | nit          |                |            |
| orm       |        | <u> </u>        |              | 20             |            |

### Step 13.

Click the **Task list icon** again to go to the next application and repeat Steps 4-12.

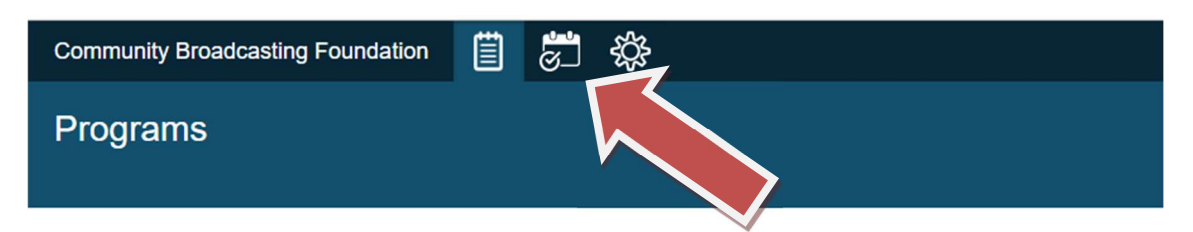

## Select a Program

| Current Archived         |
|--------------------------|
| Program Name             |
| Content                  |
| Development & Operations |
|                          |